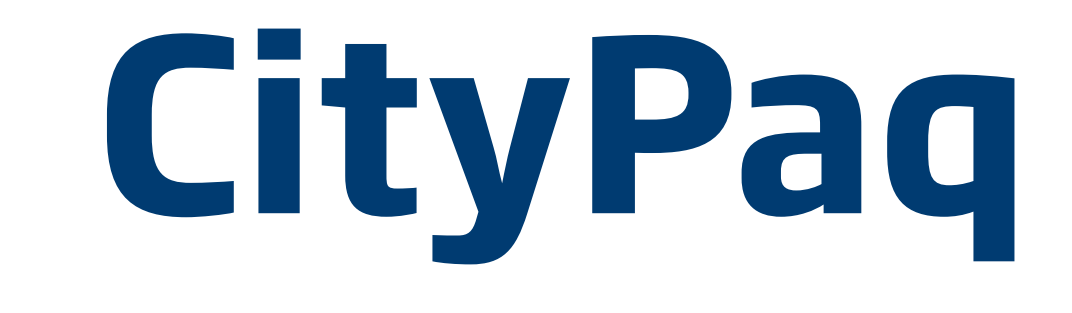

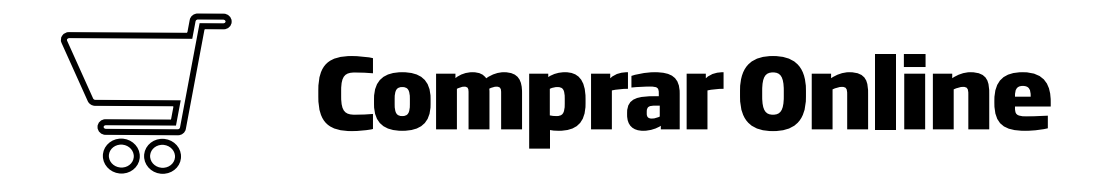

Compra online en cualquier tienda de la Unión Europea y recibe tus paquetes en CityPaq.

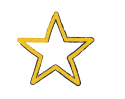

## 01 Asegúrate de tener terminales asociados

Accede al apartado "favoritos", busca y añade terminales CityPaq y define tus terminales principales.

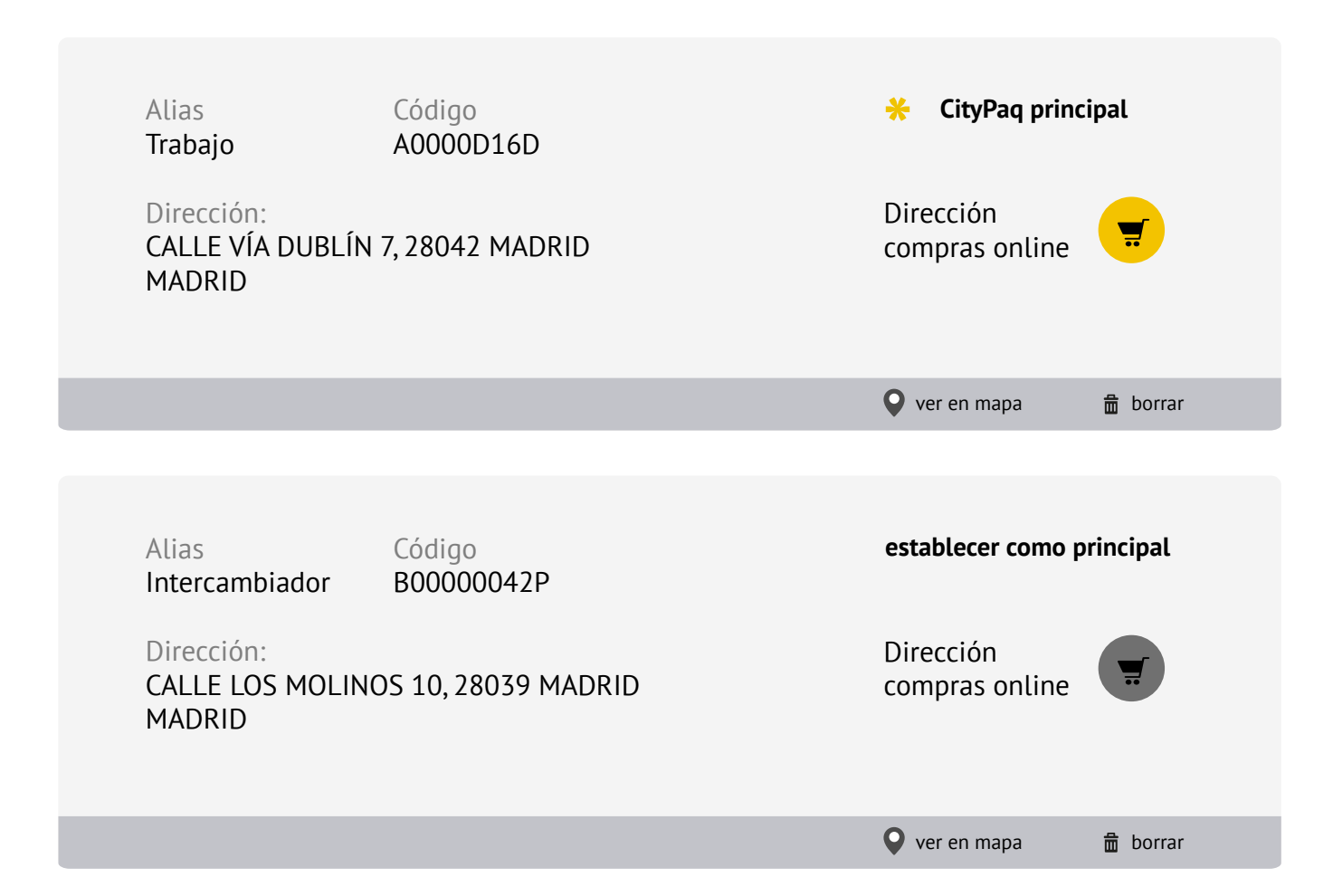

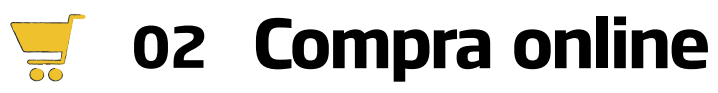

Compra en las **tiendas asociadas** o en **cualquier tienda** de la Unión Europea utlilizando tu "Dirección de Compras Online".

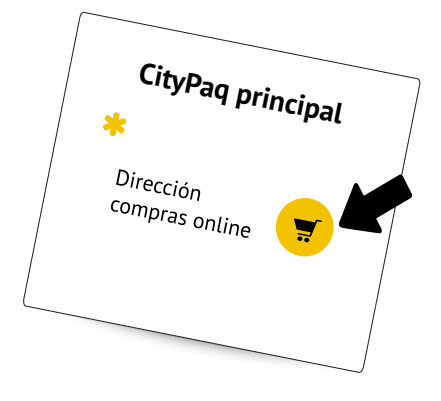

En las **tiendas asociadas** selecciona cualquiera de tus dipositivos asociados o elige el que mas te convenga

En el **resto de tiendas**, accede a tus "favoritos", pulsa sobre el icono a la derecha de "Dirección de compras online",

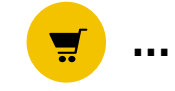

... y te aparecerá una dirección de este tipo:

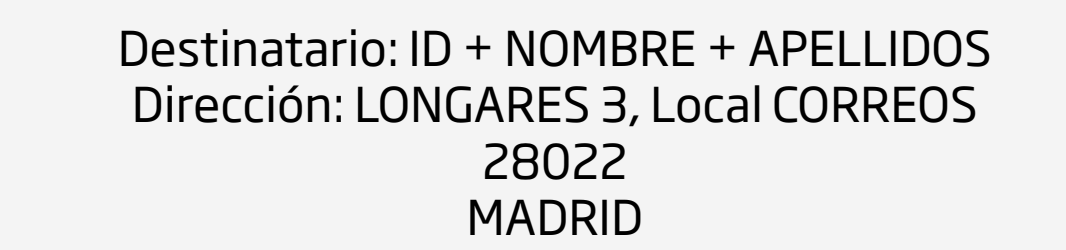

Cada terminal tiene asignada una "dirección de compras online" diferente.

En el proceso de compra de la tienda, elige siempre entrega a domicilio y utiliza esta "dirección de compras online" poniendo esos mismos datos como destinatario y dirección.

## 👌 03 Sigue tus compras

Estarás informado en todo momento a través de la web y de la App, y podrás hacer seguimiento desde la sección "Mis Paq".

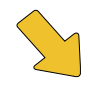

04 Recoge tus compras

Cuando tus compras lleguen a tu CityPaq, recibirás un aviso con un código de apertura vía sms y email.

Para recoger tu paquete introduce ese código de apertura de forma manual, o utiliza la APP de tu Smartphone como "llave" pasando el código de barras por el lector de la máquina. Se abrirá la puerta correspondiente y podrás recoger tu paquete.

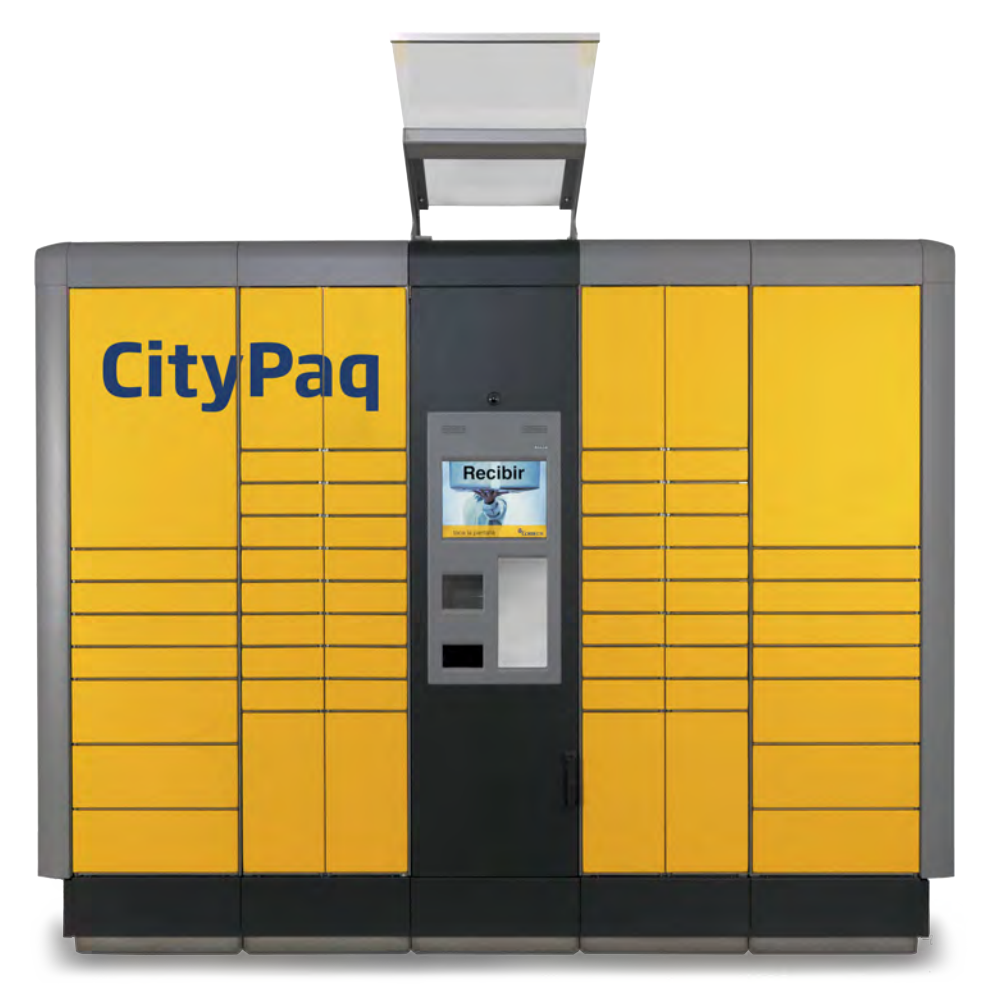

Si tienes alguna duda llama al 900.400.004